My**Teaching**Strategies<sup>™</sup>

# Settings

To access your Settings, select the profile icon in the upper right corner of any screen.

How-To Guide for Teachers

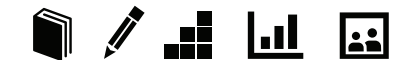

## Settings

In the Settings area of *MyTeachingStrategies*<sup>™</sup> you can check your messages, manage your user profile, manage your classes, access the Sandbox, toggle to a different classroom, or log out.

To access your settings, select the icon with your initials at the far right of the navigation bar.

|                       | â     |        |         |        |        |             |    |
|-----------------------|-------|--------|---------|--------|--------|-------------|----|
| MyTeachingStrategies* | Teach | Assess | Develop | Report | Family | Pre-K Class | МТ |

#### Manage My Profile

To update your profile settings, select MANAGE MY PROFILE from the settings drop-down menu. Here you will be able to update your personal information, change your username or password, view security questions, add classes, and access your messages.

| Pre-K Class MT       |
|----------------------|
| Megan Teacher        |
| Messages (0)         |
| Manage My Profile    |
| Manage My Class      |
| Enter Sandbox        |
| Select a class       |
| Infants and Toddlers |
| Kindergarten Class   |
| Pre-K Class          |
| LOG OUT              |

If your class and children's records are not set up by your administrator, you may want to ask whether you need to keep any special programspecific instructions in mind as you set up.

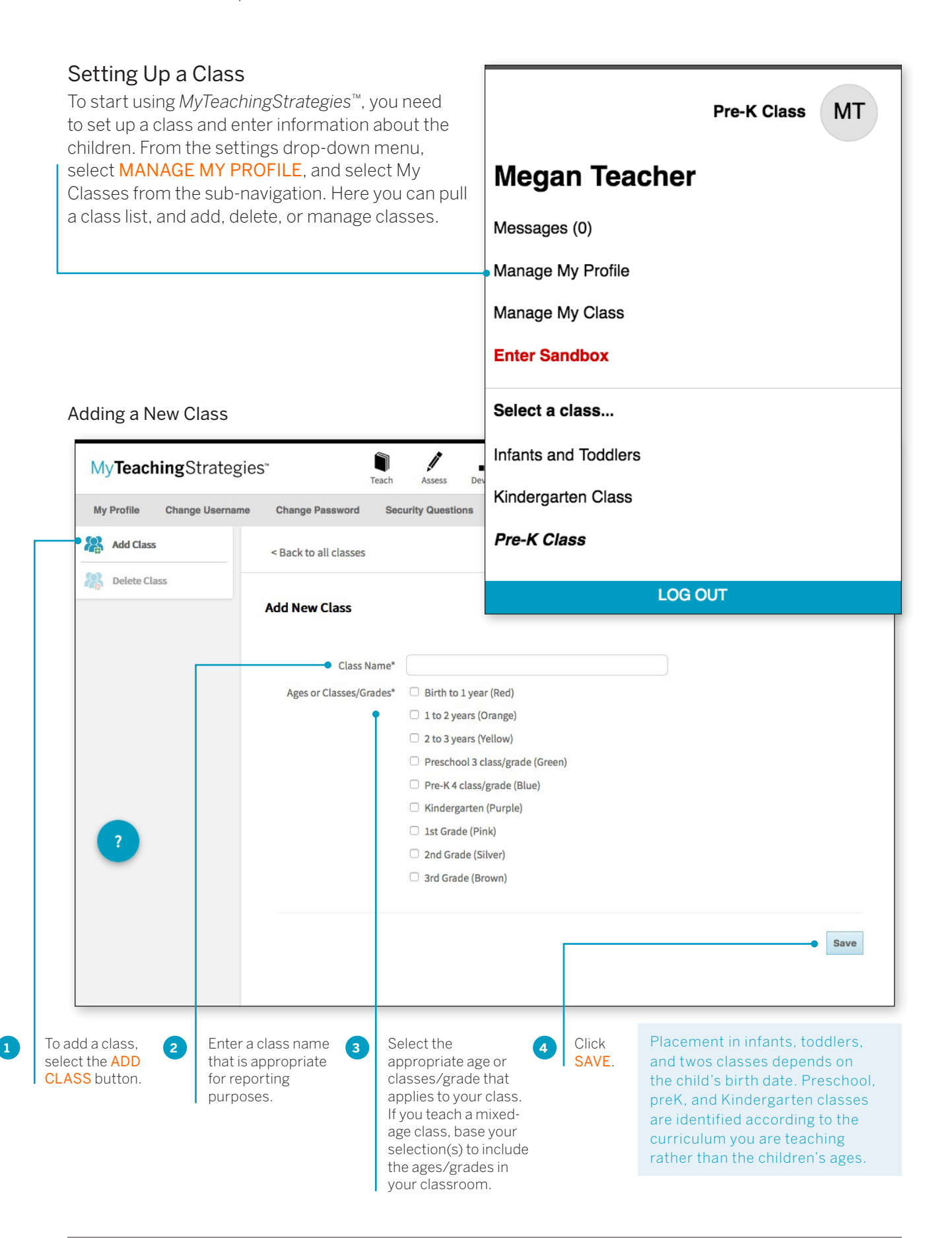

Copyright © 2017 by Teaching Strategies, LLC. All rights reserved. Teaching Strategies, The Creative Curriculum, LearningGames, GOLD, Tadpoles, Mighty Minutes, Mega Minutos, the open book/open door logo, and MyTeachingStrategies are registered trademarks of Teaching Strategies, LLC, Bethesda, MD.

## **Request OSEP Exit**

Teachers will need to request an exit of child records on an IEP or IFSP when that child record stops receiving services, is transitioning to kindergarten, or if another reason for exit occurs.

Initiate an OSEP exit request by selecting MANAGE MY CLASS in the profile drop-down menu.

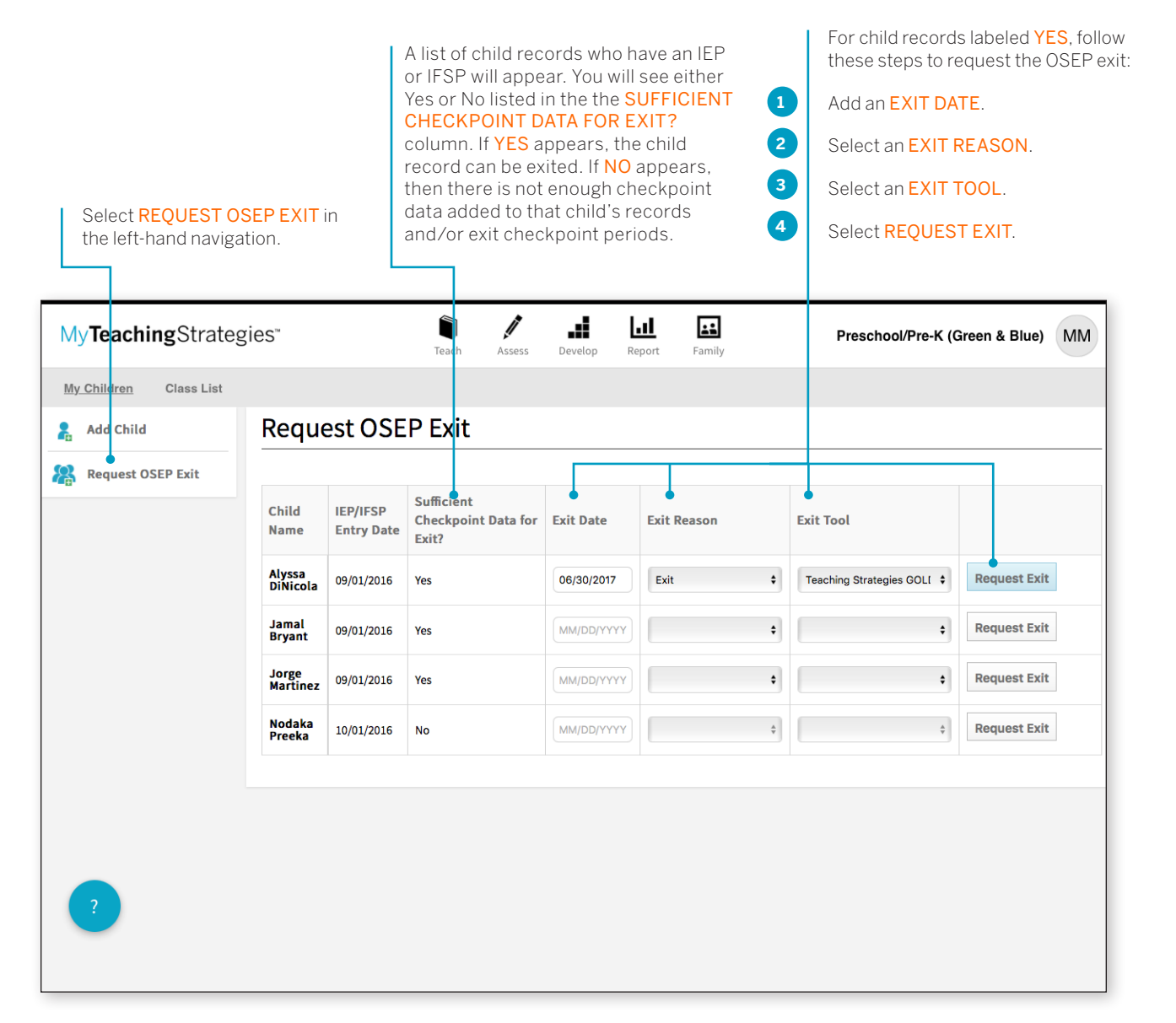

Child records that have been requested for exiting will no longer appear on the Request OSEP Exit list, and your administrator can then exit those records.

#### Children's Records

Once you have set up your class(es), you can begin adding children's names as well as demographic and other relevant information.

#### Add a Child's Record

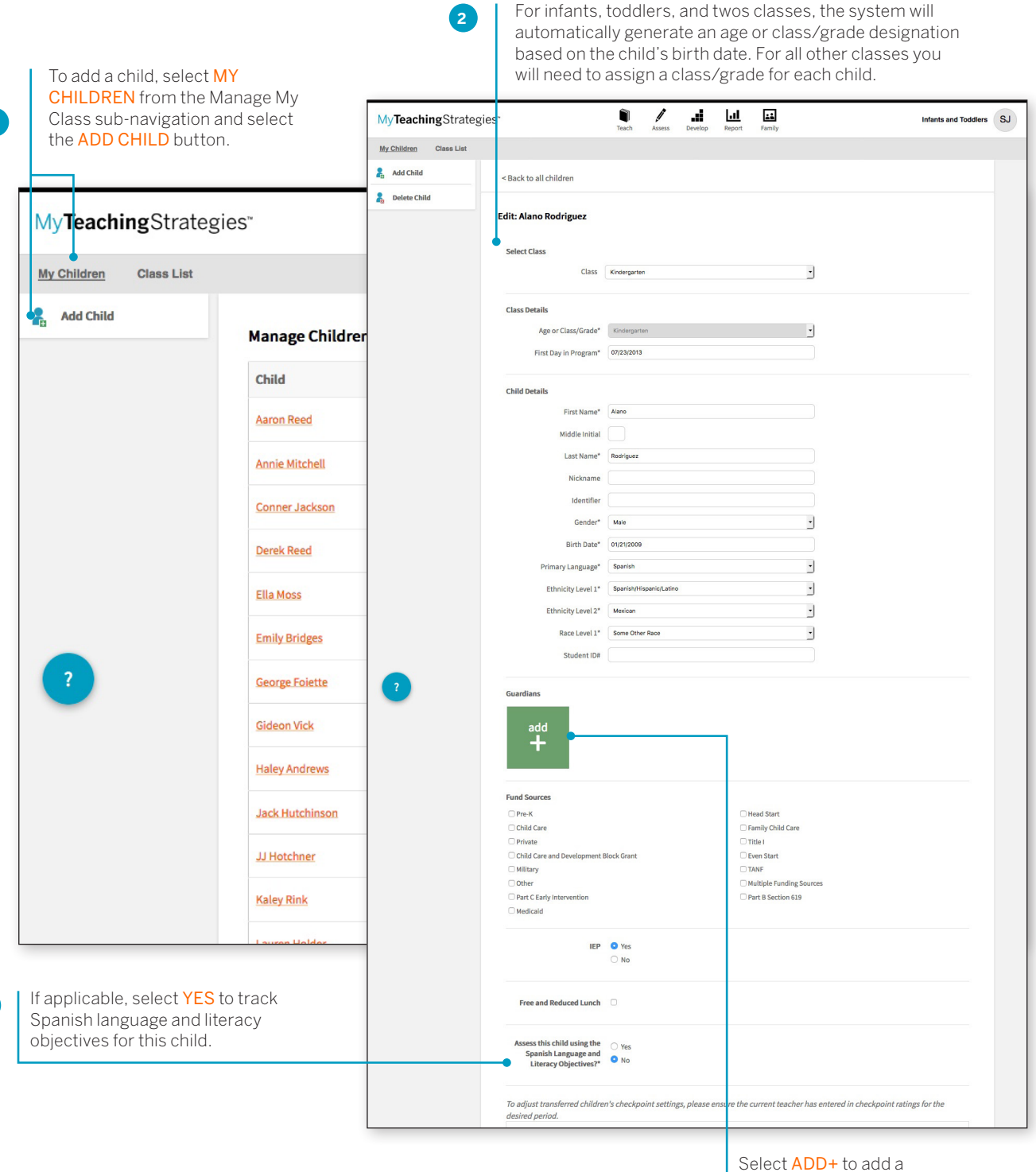

guardian to the child's profile.

Copyright © 2017 by Teaching Strategies, LLC. All rights reserved. Teaching Strategies, The Creative Curriculum, LearningGames, GOLD, Tadpoles, Mighty Minutes, Mega Minutos, the open book/open door logo, and MyTeachingStrategies are registered trademarks of Teaching Strategies, LLC, Bethesda, MD.

#### Adding a Family Member

You can add family members to a child's profile. Adding a family member will give you easy access to their contact information through the child's profile, and allow you to share documentation, lesson plans, and more!

| My <b>Teaching</b> Strategi | es"                    | Teach Assess Develop Report Family | Infants and Toddlers SJ | 3 Enter the family<br>member's name                             |
|-----------------------------|------------------------|------------------------------------|-------------------------|-----------------------------------------------------------------|
| My Children Class List      |                        |                                    |                         | and contact                                                     |
| Add Child                   | < Back to all children |                                    |                         | information.                                                    |
| Delete Child                |                        |                                    |                         |                                                                 |
|                             | Edit: Alano Rodriguez  |                                    |                         | -                                                               |
|                             | Select Class           |                                    | add contact             |                                                                 |
|                             | Class                  | Kindergarten                       | )                       |                                                                 |
|                             | Class Datalla          |                                    | full name               | Note:                                                           |
|                             | Age or Class/Grade*    | Kindergarten                       | first and last name     | You must enter the first and                                    |
|                             | First Day in Program*  | 07/23/2013                         | email address           | last name of the guardian, or                                   |
|                             |                        |                                    | guardian@email.com      | their email address (or both),<br>as well as the guardian type. |
|                             | Child Details          |                                    | type                    |                                                                 |
|                             | First Name*            | Alano                              |                         |                                                                 |
|                             | Last Name*             | Rodriguez                          | choose a guardian type  |                                                                 |
|                             | Nickname               |                                    |                         |                                                                 |
|                             | Identifier             |                                    | opti                    | ional                                                           |
|                             | Gender*                | Male                               | mobile phone            | pin code (4-digits)                                             |
|                             | Birth Date*            | 01/21/2009                         | (555) 555-5555          |                                                                 |
|                             | Primary Language*      | Spanish                            | home phone              |                                                                 |
| add                         | Ethnicity Level 1*     | Spanish/Hispanic/Latino            | (555) 555-5555          |                                                                 |
|                             | Ethnicity Level 2*     | Remo Other Base                    | work phone              |                                                                 |
| -                           |                        |                                    | (555) 555-5555          |                                                                 |
|                             |                        | Select the family                  | (000) 000 0000          |                                                                 |
|                             | _                      | member type from                   | note                    | special note                                                    |
| Within the ch               | ild's                  | the drop-down menu.                |                         |                                                                 |
| profile, selec              | t                      |                                    |                         |                                                                 |
| ADD + butto                 | n                      |                                    |                         |                                                                 |
|                             |                        |                                    |                         |                                                                 |

The family member will then be able to set up their account by visiting family.teachingstrategies.com and entering their email address. They will then receive a pin number from Teaching Strategies via email to verify their account. Once verified, the family member will be able to access their *MyTeachingStrategies*<sup>™</sup> family account where they will have access to any shared information.

#### Home Language Survey

The Home Language Survey determines whether Objective 37, "Demonstrates progress in listening to and understanding English," and Objective 38, "Demonstrates progress in speaking English" (the English language acquisition objectives) will be included for this child. When Home Language Survey results indicate that the use of these objectives is appropriate, they are automatically added to the child's record. The Home Language Survey may provide useful background information to assist you in planning and individualizing learning experiences for infants, toddlers, and twos. However, the survey is only available in Preschool, preK, Kindergarten, and 1<sup>st</sup>-3<sup>rd</sup> grade classes.

|                                    |                                      |                                                                       | and other children in the classroom. While the Eng<br>background information. | lish Language Acquisition objectives are not used with very young | children, this information should still be collected as useful |
|------------------------------------|--------------------------------------|-----------------------------------------------------------------------|-------------------------------------------------------------------------------|-------------------------------------------------------------------|----------------------------------------------------------------|
| Answer the following questions abo | out the child and the family members | who care for the child. You will respond by using a scale ranging for | om "only English" to "only home language." Try to g                           | ather as much information as possible to help you answer the que  | stions. If you are unable to answer a question because you d   |
|                                    |                                      | A. What language do f                                                 | amily members use when speaking to the child i                                | n the home?                                                       |                                                                |
| N/A                                | 1                                    | 2                                                                     | 3                                                                             | 4                                                                 | 5                                                              |
| Not Applicable                     | only English                         | mostly English                                                        | both equally                                                                  | mostly home language but some English                             | only home language (not English)                               |
| 0                                  |                                      |                                                                       |                                                                               |                                                                   |                                                                |
| Home Language 1                    |                                      | Unknown                                                               |                                                                               | •                                                                 |                                                                |
| Home Language 2 Unknown            |                                      | Unknown                                                               |                                                                               | ·                                                                 |                                                                |
|                                    |                                      | D. What language data                                                 | the shild use when excelsion to family membrane                               | in the horne?                                                     |                                                                |
|                                    |                                      | B. What language uses                                                 | the child use when speaking to family memoers                                 |                                                                   |                                                                |
| N/A                                | 1                                    | 2                                                                     | 3                                                                             | 4                                                                 | 5                                                              |
| Not Applicable                     | only English                         | mosty English                                                         | both equally                                                                  | mostly home language but some English                             | only home language (not English)                               |
| •                                  |                                      |                                                                       |                                                                               |                                                                   |                                                                |
|                                    |                                      | C. What language does the                                             | e child use when speaking to other children in                                | the classroom?                                                    |                                                                |
| N/A                                | 1                                    | 2                                                                     | 3                                                                             | 4                                                                 | 5                                                              |
| Not Applicable                     | only English                         | mostly English                                                        | both equally                                                                  | mostly home language but some English                             | only home language (not English)                               |
| 0                                  |                                      |                                                                       |                                                                               |                                                                   |                                                                |
|                                    |                                      | D. What langua                                                        | te does the child use when speaking to the teac                               | hers?                                                             |                                                                |
| N/A                                | 1                                    | 2                                                                     | 3                                                                             | 4                                                                 | 5                                                              |
| Not Applicable                     | only English                         | mostly English                                                        | both equally                                                                  | mostly home language but some English                             | only home language (not English)                               |
|                                    |                                      |                                                                       |                                                                               |                                                                   |                                                                |

### Accessing the Sandbox

The Sandbox allows you to practice using all of the features of  $MyTeachingStrategies^{M}$  without affecting the data of the children in your class. Think of this as a real sandbox, where you can play, investigate and learn!

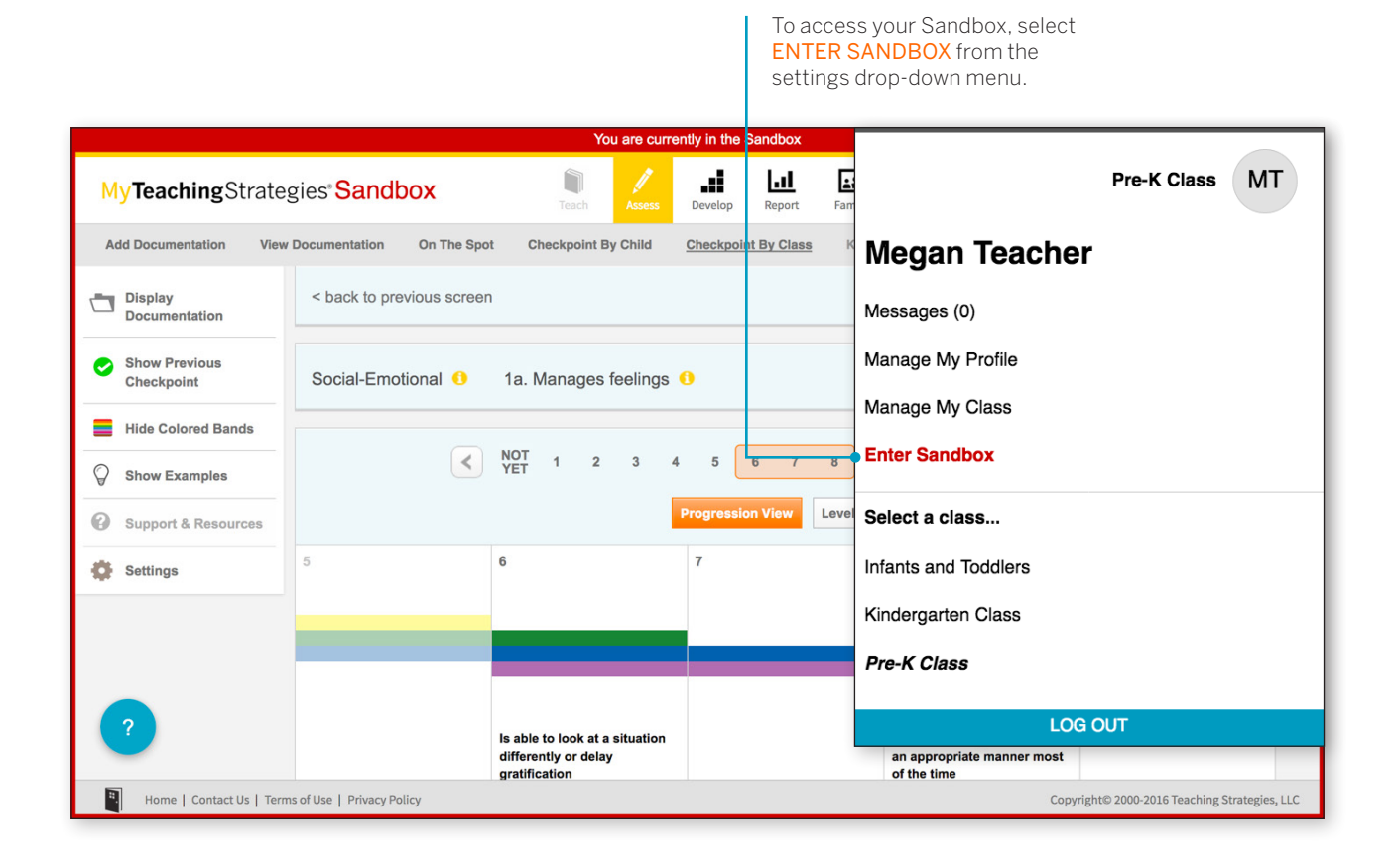